# Utilisation raisonnée de Word

### Paramétrage de l'espace de travail

- 1. Ouvrez le logiciel Word et agrandissez sa fenêtre plein écran. Vous y verrez plus clair.
- Faites un clic droit sur une barre d'outils et cliquez sur *Personnalisez*, puis, dans l'onglet *Options*, cochez *Afficher les barres d'outils Standard et Mise en forme sur deux lignes* et *Toujours afficher les menus dans leur intégralité*. Vous gagnerez ainsi en confort d'utilisation.
- 3. Réglez toutes les marges du document à 2 cm.
- 4. Affichez les caractères non-imprimables en appuyant sur le bouton *Afficher/Masquer* **1**. Vous pourrez ainsi facilement vérifier votre saisie et gérer votre mise en forme.
- 5. Cliquez sur Format et Styles et mise en forme.
- 6. Cliquez sur *Outils* + *Options*.
  - onglet *Grammaire et orthographe* : décochez *Ignorer les mots en majuscules*.
  - onglet Édition : cochez Majuscules accentuées en français.
- 7. Cliquez sur Outils + Options de correction automatique, décochez : Majuscules en début de phrase et Majuscules aux jours de la semaine.

### Saisie du texte

Saisissez précisément le texte suivant « au kilomètre », c'est-à-dire en appuyant sur la touche Entrée uniquement pour les fins de paragraphe **1**.

#### NE FAITES AUCUNE MISE EN FORME À CE STADE.

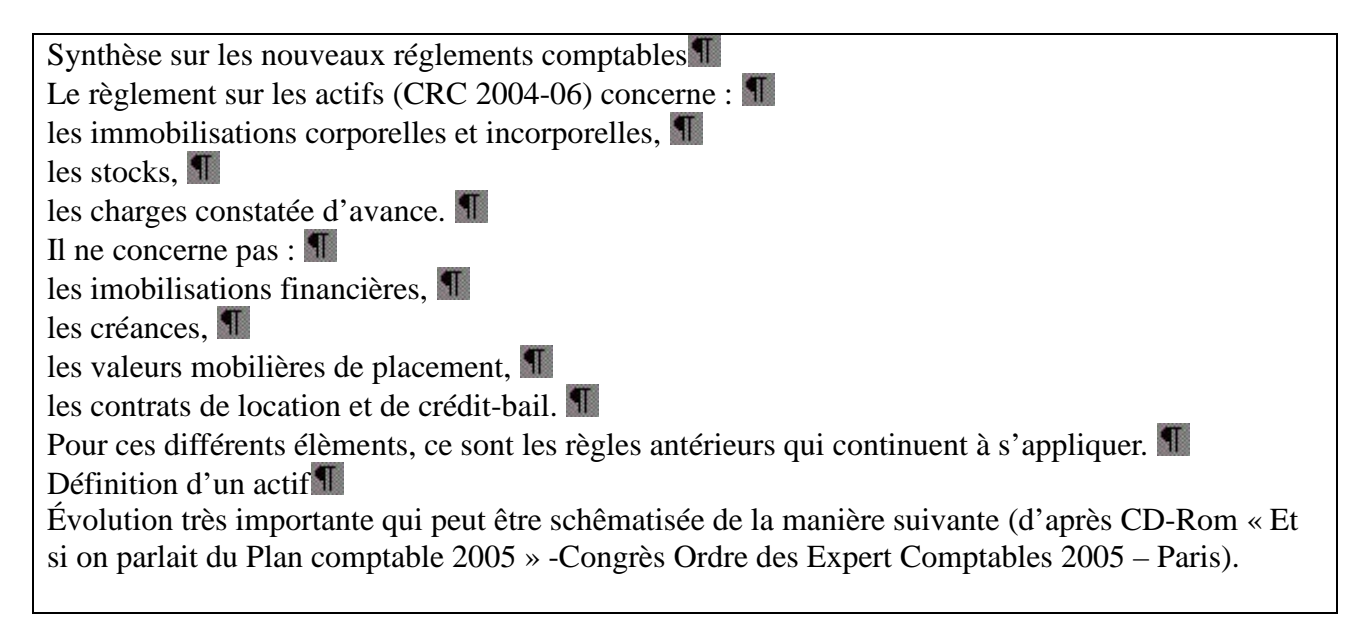

#### Mise en forme du texte

- 1. Sélectionnez les différentes parties du texte et appliquez-leur la mise en forme indiquée par une flèche en sélectionnant le style approprié dans la partie droite de l'écran et en insérant des puces par *Format* + *Puces et numéros*.
- 2. Faites une vérification orthographique en appuyant sur la touche F7.
- 3. Relisez votre texte et corrigez les fautes d'orthographes non repérées par la vérification précédente (il en reste).

Vous devez obtenir exactement le texte figurant ci-dessous :

## Synthèse·sur·les·nouveaux·règlements·comptables¶ <- Titre 1

#### Le règlement sur les actifs (CRC 2004-06) concerne : ¶ <- Titre 3</pre>

- $\bullet \rightarrow 1 es \cdot immobili\,sations \cdot corporelles \cdot et \cdot incorporelles, \P$
- → les·stocks,¶

<- Puces

<- Puces

●→ les·charges·constatées·d'avance.¶

#### Il·ne·concerne·pas°:¶ <- Titre 3

- → les·immobilisations·financières,¶
- → les·créances,¶

q

- → les·valeurs·mobilières·de·placement,¶
- → les·contrats·de·location·et·de·crédit-bail.¶

 $Pour \cdot ces \cdot différents \cdot \acute{eléments}, \cdot ce \cdot sont \cdot les \cdot règles \cdot antérieures \cdot qui \cdot continuent \cdot a \cdot s'appliquer. \P$ 

## Définition d'un actif¶ <- Titre 2

Évolution·très·importante·qui·peut·être·schématisée·de·la·manière·suivante·(d'après·CD-Rom· «°Et·si·on·parlait·du·Plan·comptable·2005°»·-Congrès·Ordre·des·Experts·Comptables·2005·--· Paris).¶